# Installation der Software

## Schritt I: Auswählen der Programme

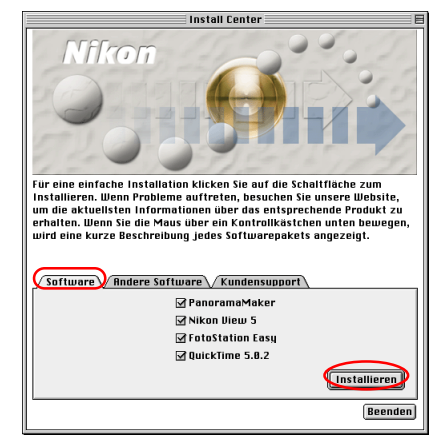

Markieren Sie auf der Registerkarte »**Software**« alle Softwarekomponenten, die Sie installieren möchten. Klicken Sie dann auf »**Installieren**«.Wenn Sie mehrere Komponenten ausgewählt haben, werden sie in der im Dialog angezeigten Reihenfolge installiert.

#### **PanoramaMaker**

Markieren Sie diese Option, um PanormamMaker zu installieren.

#### Nikon View 5

Markieren Sie diese Option, um Nikon View 5 zu installieren.

#### **FotoStation Easy**

Markieren Sie diese Option, um FotoStation zu installieren.

### QuickTime 5.0.2

Markieren Sie diese Option, um Apple QuickTime 5.0.2 zu installieren.

# Vor der Installation sicherstellen

- dass alle Antivirenprogramme beendet wurden.
- dass alle übrigen Programme geschlossen wurden.

# Schritt 2: Installation der ausgewählten Programme

# 2.1 — Installation von PanoramaMaker

Die Installation von PanoramaMaker wird mit der Anzeige der Lizenzbestimmungen begonnen. Klicken Sie auf »**Akzeptieren**«.

| Lizenzvertrag                                                                                                    |
|----------------------------------------------------------------------------------------------------|
| Software-Lizenzabkommen<br>Das folgende Abkommen ist eine rechtlich bindende Lizenzvereinbarung<br>zwischen Ihnen, d.h. dem Software-Endbenutzer, und ArcSoft Inc. Lesen Sie<br>sich die Lizenzvereinbarung vor der Verwendung des Produkts sorgfältig<br>durch. Sollten Sie mit den Bedingungen dieser Vereinbarung nicht<br>einverstanden sein, geben Sie bitte das Softwarepaket innerhalb von 10<br>Tagen ab Kaufdatum an den Verkaufer zuruck, wo man Ihnen den vollen<br>Einkaufspreis zurückerstatten wird. |
| Lizenzerteilung. Diese Lizenz berechtigt Sie dazu, eine Kopie der in diesem<br>Paket enthaltenen Software auf einem Einplatz-Computer zu verwenden. Für<br>jeden Software-Lizenznehmer darf das Programm zu jeder Zeit nur auf einem<br>einzigen Computer verwendet werden. Verwendung der Software bedeutet,<br>dass diese entweder im RAM des Computers geladen oder auf Festplatte<br>oder anderen Dauerspeichermedien gespeichert ist.                                                                         |
| Dieses Produkt ist ausschließlich für den nicht-kommerziellen Gebrauch<br>lizensiert. Jegliche Verwendung dieses Produktes oder der darin enthaltenen                                                                                                    |
| Drucken Sichern Ablehnen Akzeptieren                                                                                                    |

Nachdem Sie die Lizenzvereinbarung angenommen haben, wird der folgende Dialog angezeigt.

| PanoramaMaker Installer                                                                                               |                     |
|----------------------------------------------------------------------------------------------------|---------------------|
| Klicken Sie auf "Installieren", um folgendes zu installieren<br>• Easy Install                                        | :                   |
| Zietvelume                                                                                                    |                     |
| Der Ordner "PanoramaHaker " wird im Ordner<br>"Aplitaciones" auf "Tho 05 9_Es" erstellt.<br>Zielvolume: Mac 05 9_Es 💠 | eenden<br>tallieren |

Klicken Sie auf »**Installeren**«. Folgen Sie der Anleitung auf dem Bildschirmum die Installation durchzuführen.

# PanoramaMaker

Mit dem PanoramaMaker können Sie mehrere Einzelbilder zu einem Panorama zusammenfügen. Nikon empfiehlt die Installation des PanoramaMaker, wenn Ihre Kamera eine Panoramafunktion bietet.

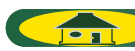

Wenn die Installation abgeschlossen ist, wird der folgende Dialog angezeigt. Klicken Sie auf »**Beenden**«.

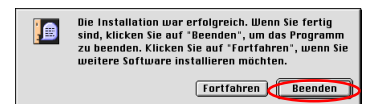

## 2.2 — Installation von Nikon View 5

Die Installation von Nikon View 5 wird mit der Anzeige der Lizenzbestimmungen begonnen.

## I — Akzeptieren der Lizenzvereinbarung

Vor der Installation von Nikon View 5 werden die Lizenzbestimmungen angezeigt. Klicken Sie auf »**Akzeptieren**«, um der Lizenzvereinbarung zuzustimmen und die Installation zu starten.

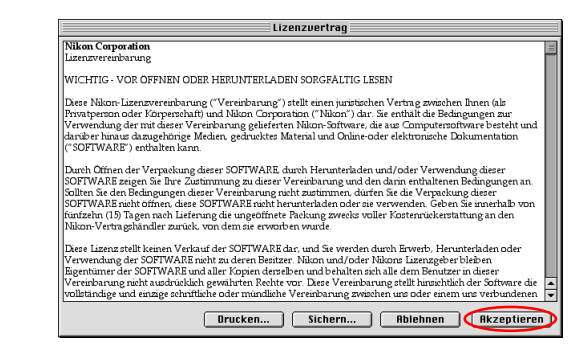

Nachdem Sie die Lizenzvereinbarung angenommen haben, wird ein Fenster mit der **ReadMe-Datei** eingeblendet.

Lesen Sie die Informationen aufmerksam durch, da diese Datei wichtige Informationen enthält, die nicht im Handbuch enthalten sind.

Klicken Sie auf »Fortfahren«.

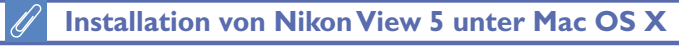

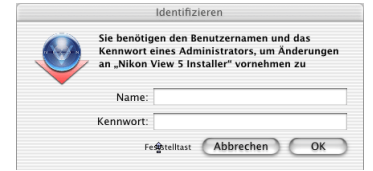

Um Nikon View 5 unter Mac OS X installieren zu können, müssen Sie Namen und Kennwort des Administrators eingeben.

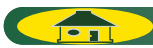

#### 2 — Auswählen des Zielordners für Nikon View 5

Wählen Sie im Einblendmenü links oben im Installationsdialog die Option »**Einfache Installation**«.

|                                                                | Nikon View 5 Instal         | ler 📃 🗉 🗄           |
|----------------------------------------------------------------|-----------------------------|---------------------|
| Einfache Installation                                          | \$                          | Bitte lesen         |
| Klicken Sie auf "Insta<br>• Nikon View 5<br>• Nikon NEF Plugin | llieren", um folgende       | es zu installieren: |
| Zielvolume<br>Die Installation erfolgt i<br>MacOS 9_De".       | im Ordner "Programme" auf " | Beenden             |

### 3 — Auswählen des Zielordners für Nikon View 5

Im Feld »**Zielordner**« wird der Name des Ordners und des Volumes angegeben, auf dem Nikon View 5 installiert wird.

| Nikon View 5                                                                  | Installer 📃 🗉 🗄          |
|-------------------------------------------------------------------------------|--------------------------|
| Einfache Installation 😫                                                       | Bitte lesen              |
| Klicken Sie auf "Installieren", um fo<br>• Nikon View 5<br>• Nikon NEF Plugin | lgendes zu installieren: |
| Zielvolume —<br>Die Installation erfolgt im Ordner "Programm<br>MacOS 9_De".  | e" auf "Beenden          |

Wenn bereits eine ältere Nikon-View-Version installiert ist

Falls sich auf Ihrem Computer bereits eine ältere Version von Nikon View befindet, müssen Sie diese zuerst deinstallieren. Anschließend können Sie Nikon View 5 installieren.

#### 4 — Starten der Installation

Mit der Schaltfläche »**Installieren**« wird die Installation gestartet.Während der Installation wird ein Statusfenster eingeblendet.

| Es wird Installiert                                                  |         |
|----------------------------------------------------------------------|---------|
| Noch zu installierende Objekte: 116<br>Es wird Installiert: BMP.icns |         |
|                                                                      | Beenden |
|                                                                      |         |

Nachdem alle Dateien installiert sind, wird folgender Dialog angezeigt.Wenn Sie auf »**Ja**« klicken, wird auf dem Desktop ein Alias angelegt, mit dem Sie Nikon View 5 direkt starten können.

| Nikon View 5                                                              |  |  |
|---------------------------------------------------------------------------|--|--|
| Möchten Sie einen Alias für dieses<br>Programm auf dem Desktop erstellen? |  |  |
| Nein                                                                      |  |  |

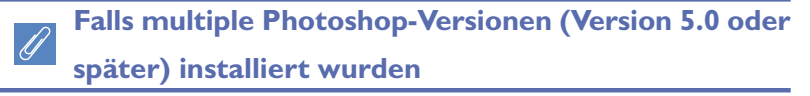

Sollte mehr als eine Photoshop-Version (Version 5.0 oder später) auf Ihrem Macintosh installiert sein, werden Sie gebeten, die Version auszuwählen, in die Sie den Plug-in von einer auf dem Bildschirm angezeigten Auflistung installieren möchten.

Für weitere Informationen über NEF Plug-in, bitte hier 🐐 klicken.

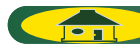

#### 5 — Fertigstellen der Installation

Wenn Nikon View 5 installiert ist, erscheint ein entsprechender Hinweisdialog. Klicken Sie auf »**Beenden**«, um die Installation abzuschließen.

| <b>1</b> 👝 | Die Software wurde erfolgreich installiert. |
|------------|---------------------------------------------|
|            | Beenden                                     |

Wenn der unten gezeigte Dialog eingeblendet wird, klicken Sie auf »**Neustart**«, um Ihren Computer neu zu starten.

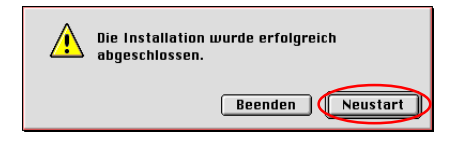

# Zum Dock hinzufügen (nur Mac OS X)

| Nikon View 5 | <br> |
|--------------|------|
|              |      |
|              |      |
|              |      |

Obige Programme zum Dock hinzufügen.

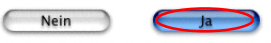

Wenn Sie Nikon View 5 unter Mac OS X installieren, haben Sie im links gezeigten Dialog die Möglichkeit, Nikon View 5 ins Dock aufnehmen zu lassen. Klicken Sie dazu auf »**Ja**«. Sie können dann Nikon View 5 starten, indem Sie einfach auf das Programmsymbol im Dock klicken.

## 2.3 — Installation von FotoStation

Die Installation von FotoStation wird mit dem FotoStation-Startbildschirm begonnen. Klicken Sie auf »**Fortfahren**«. Folgen Sie der Anleitung auf dem Bildschirm um die Installation durchzuführen.

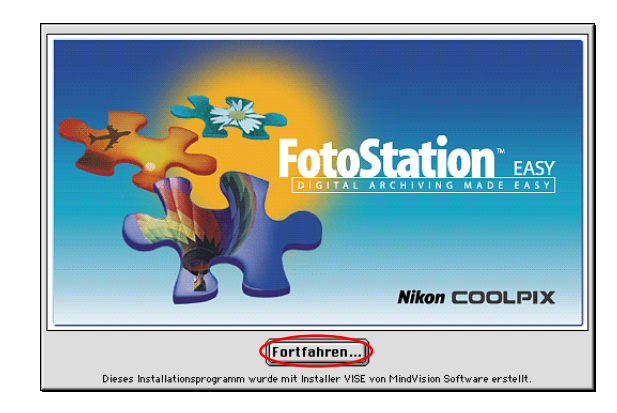

Wenn die Installation abgeschlossen ist, wird der folgende Dialog angezeigt. Klicken Sie auf »**Beenden**«.

|  | Die Software wurde erfolgreich installiert. |
|--|---------------------------------------------|
|  | Beenden                                     |

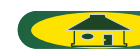

## 2.4 — Installation von QuickTime 5.0.2

Die Installation von QuickTime 5.0.2 wird mit einem Willkommensdialog begonnen. Klicken Sie auf »**Fortfahren**«.

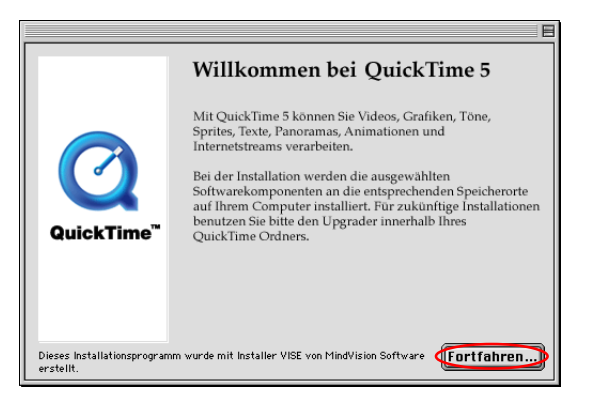

Zuerst werden die Lizenzbestimmungen von QuickTime 5 angezeigt. Klikken Sie auf »**Akzeptieren**«, um der Lizenzvereinbarung zuzustimmen und die Installation zu starten.

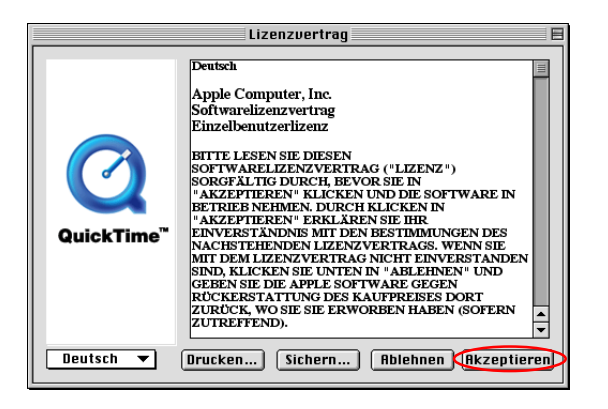

Im nächsten Dialog wählen Sie die Art der Installation aus.Wählen Sie »**Empfohlene Installation**« und klicken Sie dann auf »**Fortfahren**«.

|            | Installation auswählen                                                                                                    |  |
|------------|----------------------------------------------------------------------------------------------------|--|
| 0          | <ul> <li>Minimale Installation<br/>Empfohlen, um die meisten Audio- und Videoformete<br/>wiederzugeben</li> <li>Empfohlene Installation<br/>Für QuickTime Pro Anwender und zum Erstellen von Med en<br/>empfohlen.</li> <li>Angepasste Installation<br/>Für Grünsehrittene Awwender emofohlen und für</li> </ul> |  |
| QuickTime" | Deinstallationen.<br>Empfohlene Installation<br>Geschätzte Größe: 7,8 MB                                                                                                    |  |
|            | Installiert das minimale Paket, den PictureViever, Softvare zur<br>Unterstützung von Authoring, DV und Medienexport.<br>Beenden Fortfahren                                                                                                    |  |

Der Dialog zur Eingabe der Registrierungsdaten wird angezeigt. Lassen Sie die Felder für die Registrierung leer, und klicken Sie auf »**Fortsetzen**«, um mit der Installation fortzufahren.

|            | Registrierung                                                                                                    | E |
|------------|----------------------------------------------------------------------------------------------------|---|
| Q          | Geben Sie unten Ihre QuickTime 5 Pro<br>Registrierungsnummer ein. Der Name und die<br>Nummer müssen exakt mit der Information auf<br>Ihrer Registrierung übereinstimmen.                                      |   |
|            | Falls Sie noch keine Registrierungsnummer<br>besitzen, lassen Sie das Feld leer und klicken in<br>"Fortfahren". Sie können QuickTime Pro später im<br>Kontrollfeld "QuickTime Einstellungen"<br>registrieren. |   |
| QuickTime™ | Name:                                                                                                    |   |
|            | Nummer:                                                                                                    |   |
|            | Hobrechen                                                                                                    | P |

TOP

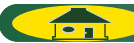

Wenn die Installation abgeschlossen ist, wird der folgende Dialog angezeigt. Klicken Sie auf »**Beeden**«, um das Installationsprogramm zu beenden und den Computer neu zu starten. Nach dem Neustart des Computers wird der Dialog »QuickTime Einstellungen« angezeigt. Weitere Informationen zu den Einstellungen für QuickTime entnehmen Sie bitte der mit der Software gelieferten Dokumentation.

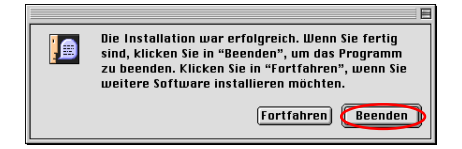

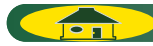

ТОР